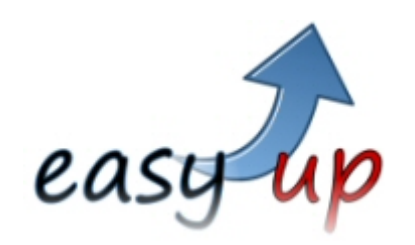

Stand: 29.09.2007

Version 0.95

# Was ist easy up?

*easy up* ist ein personalisierter FTP-Zugang. Dieser ermöglicht es Ihnen größere Dateien an den Anbieter zu senden, von dessen Homepage Sie *easy up* heruntergeladen haben. Dateien bis 10 MB senden Sie bitte als Email.

# Was ist bei der Installation von *easy up* zu beachten?

*easy up* benötigt das .NET-Framework 2.0. *easy up* überprüft vor der Installation dessen Vorhandensein auf Ihrem Rechner. Ist es bereits installiert, geht der Installationsvorgang weiter, wie Sie es von anderen Installationen gewohnt sind. Ist es nicht vorhanden ist, wird eine Seite der Microsoft-Homepage geöffnet, von der Sie

das .NET-Framework 2.0 herunterladen und installieren können (Redistributable Package, Version x86).

Sie können auch diesen Link nutzen: <u>http://www.microsoft.com/downloads/details.aspx?FamilyID=0856eacb-4362-4b0d-8edd-aab15c5e04f5&displaylang=de</u>

| Kurzbeschreibung                                                                                         |                                                                               |
|----------------------------------------------------------------------------------------------------|-------------------------------------------------------------------------------|
| Mit Microsoft .NET Framework 2.0 Rec<br>Anwendungen für .NET Framework 2.                                | distributable (x86) werden die .NET Framework-Laufzeit sowie<br>0 installiert |
|                                                                                                    |                                                                               |
| Auf dieser Seite                                                                                         |                                                                               |
| QuickInfo                                                                                                | ↓ <u>Übersicht</u>                                                            |
| Systemanforderungen                                                                                      | Anweisungen                                                                   |
| Zusätzliche Informationen                                                                                | Verwandte Ressourcen                                                          |
| Anzeigen, was andere Benutzer                                                                            | Verwandte Downloads                                                           |
|                                                                                                    |                                                                               |
| Download                                                                                                 |                                                                               |
| Download                                                                                                 |                                                                               |
| Download<br>QuickInfo<br>Dateiname:                                                                      | dotnetfx.exe                                                                  |
| Download<br>QuickInfo<br>Dateiname:<br>Version:                                                          | dotnetfx.exe<br>2.0                                                           |
| Download<br>QuickInfo<br>Dateiname:<br>Version:<br>Veröffentlichungsdatum:                               | dotnetfx.exe<br>2.0<br>22.01.2006                                             |
| Download<br>QuickInfo<br>Dateiname:<br>Version:<br>Veröffentlichungsdatum:<br>Sprache:                   | dotnetfx.exe<br>2.0<br>22.01.2006<br>Deutsch                                  |
| Download<br>QuickInfo<br>Dateiname:<br>Version:<br>Veröffentlichungsdatum:<br>Sprache:<br>Downloadgröße: | dotnetfx.exe<br>2.0<br>22.01.2006<br>Deutsch<br>22.4 MB                       |

Wählen Sie den Button "Download" und installieren Sie die Datei. Anschließend setzen Sie den Installationsvorgang für *easy up* fort.

# Welche Einstellungen müssen in easy up vorgenommen werden?

Da *easy up* Daten ins Internet sendet, wird das Programm beim ersten Versenden von der Firewall blockiert. Um Daten versenden zu können, muss das Programm in der Firewall frei gegeben werden.

Sofern Ihr Internetzugang über einen Proxy-Server geleitet wird (oftmals in Firmennetzwerken), muss die Adresse des Proxy-Servers und der verwendete FTP-Port angegeben werden.

Bitte fragen Sie hierzu Ihren Administrator.

# Die Zugangsdaten-Datei

Bei der Erstinstallation müssen Sie eine Datei mit den Zugangsdaten, welche Sie von Ihrem Anbieter erhalten, in das Programm einlesen.

Hierzu speichern Sie die erhaltene Datei auf Ihrem Rechner.

Anschließend klicken Sie in *easy up* auf den Button "Zugangsdaten einlesen", wählen die Datei auf Ihrem Rechner aus und klicken dann auf den Button "öffnen".

Es kann vorkommen, dass Sie von Ihrem Anbieter zu einem späteren Zeitpunkt eine neue Zugangsdaten-Datei erhalten. Verfahren Sie in diesem Fall wie oben beschrieben.

# Was muss ich in easy up tun?

Geben Sie zunächst die Kundennummer, welche Sie von Ihrem Anbieter erhalten, in das vorgesehene Fenster ein. Achten Sie auf die exakte Schreibweise.

Klicken Sie anschließend auf den Button "Datei auswählen und übertragen" und wählen Sie die zu sendende Datei aus. (Bei der allerersten Nutzung befinden Sie sich im Ordner "C:\Programme\easy up" – wechseln zu dem Ordner, in dem sich die zu übertragende Datei befindet.)

Der Upload-Vorgang startet automatisch – Sie müssen nichts weiter tun.

Nach erfolgreichem Upload erhalten Sie eine Sendebestätigung.

# Technische Ansprechpartner:

www.datacs.de / info@datacs.de

www.intingo.de / info@intingo.de

Die *easy up* Version 1.0 wird in Kürze auf der Homepage Ihres Anbieters erscheinen. Ihr Anbieter wird Sie informieren.